# 今回は被ばく線量の確認、出力方法についてまとめましたのでご参考にしてください。

### ■被ばく線量の確認方法

### ①スキャン計画中

「被ばく」タブをクリックして、CTDIvolやDLPの値を確認します。 Volume ECを使用している場合はスキャノ撮影後に表示されます。 ※「その他」 タブで表示されている場合もあります。

②スキャン後

サマリーで確認します。

#### その他 スキャン詳細 | 再構成詳細 プロトコル ||13||: DOSE Reference Info. Planned Dose Notification Value Method 32cm diameter Scan Total 技師: **Z-Axis Efficiency** 12.1 mGy Protocol Total 411.2 mGy.cm

①スキャン計画中(「被ばく]タブ)

## ■サマリーを手動で作成したいときは

- (1) 患者登録画面中[照射録]をクリック
- (2) サマリー作成したい患者をリストから選択
- (3) 「サマリー作成]をクリックします

#### 検査部位 -照射録 詳細 Clear 子約 救急

## ■照射録リストの保存期間を変更するときは

(デフォルトは1日以前が削除の設定になっています)

- (1) [ユーティリティ]→[セットアップ]→[患者登録プリファレンス]を選択(V4まで) または、「ツール]→[Engineering]→[患者登録機能](V5以降)
- (2) 「初期設定」→ 『患者情報の削除』 項目で削除する期間の設定をします
- (3) 再起動後に反映されます

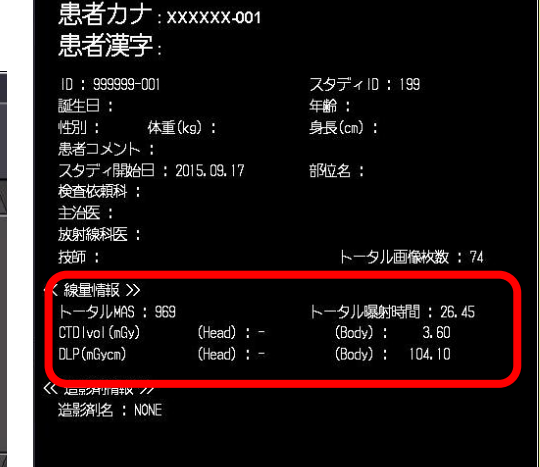

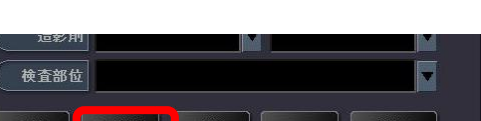

②スキャン後(サマリー)

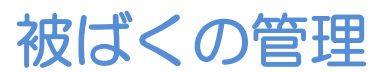

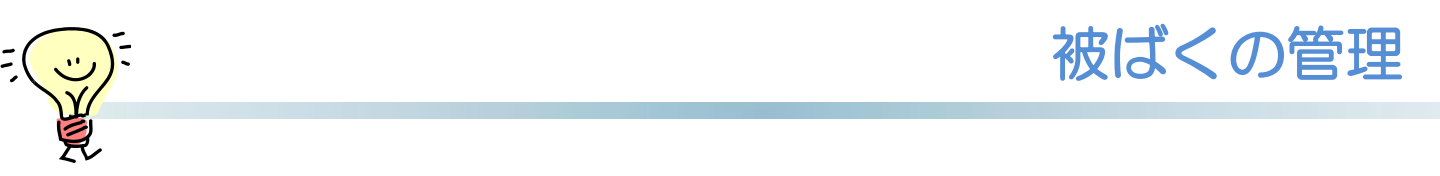

## ■スキャン後のサマリーの自動作成のON/OFF設定 (V3以降)

- (1) [ユーティリティ]→[セットアップ]→[患者登録プリファレンス]を選択(V4まで)
  または、[ツール]→[Engineering]→[患者登録機能] (V5以降)
- (2) 『サマリー出力』のプルダウンから[出力設定]を起動します
- (3) 『サマリー作成』の項目で『ON』にチェックして再起動

患者登留

照射 Film

| 湿プリファレンス              | サマリー出力設定 |     |           |       |                     |      |       |
|-----------------------|----------|-----|-----------|-------|---------------------|------|-------|
|                       | サマリーや    | F成: | ✤ ON      | ♦ OFF | DICOM Dose Report : | ♦ ON | ◆ OFF |
| 利用設定<br>录<br>「g<br>安定 | 較送先      |     | r dvd-ram |       |                     |      |       |
|                       |          |     |           |       |                     | QUIT | ОК    |

■サマリーでエキスパートプラン・スキャンごとの線量情報を出力する (V5以降は設定不要です)

- (1) [ユーティリティ]→[セットアップ]→[患者登録プリファレンス]を選択
- (2) 『サマリー出力』のプルダウンから[照射録]を起動します
- (3) 『サマリー出力設定』のウィンドウ右上の[詳細情報]をクリック
- (4) ウィンドウ左上の『詳細情報』で『サマリ出力する』を選択してください

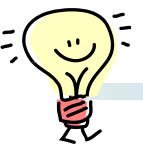

線量マネジメント(Vitrea Op.ソフト)

CTからDICOM Dose Reportを受け取って、患者ごとや撮影プロトコルごとの線量を分析したりCTの稼働状況を分析する線量マネジメント(Op.)についてご紹介します。

### ■ CT線量分析

分析する期間や閾値を指定して、各撮影プロトコルごとに撮影された検査を調べたり、 閾値を超えた検査を色づけして表示させたりできます。

閾値を越えた検査をクリックすると、その検査でどんな撮影を行ったのか、撮影条件を 確認することができます。

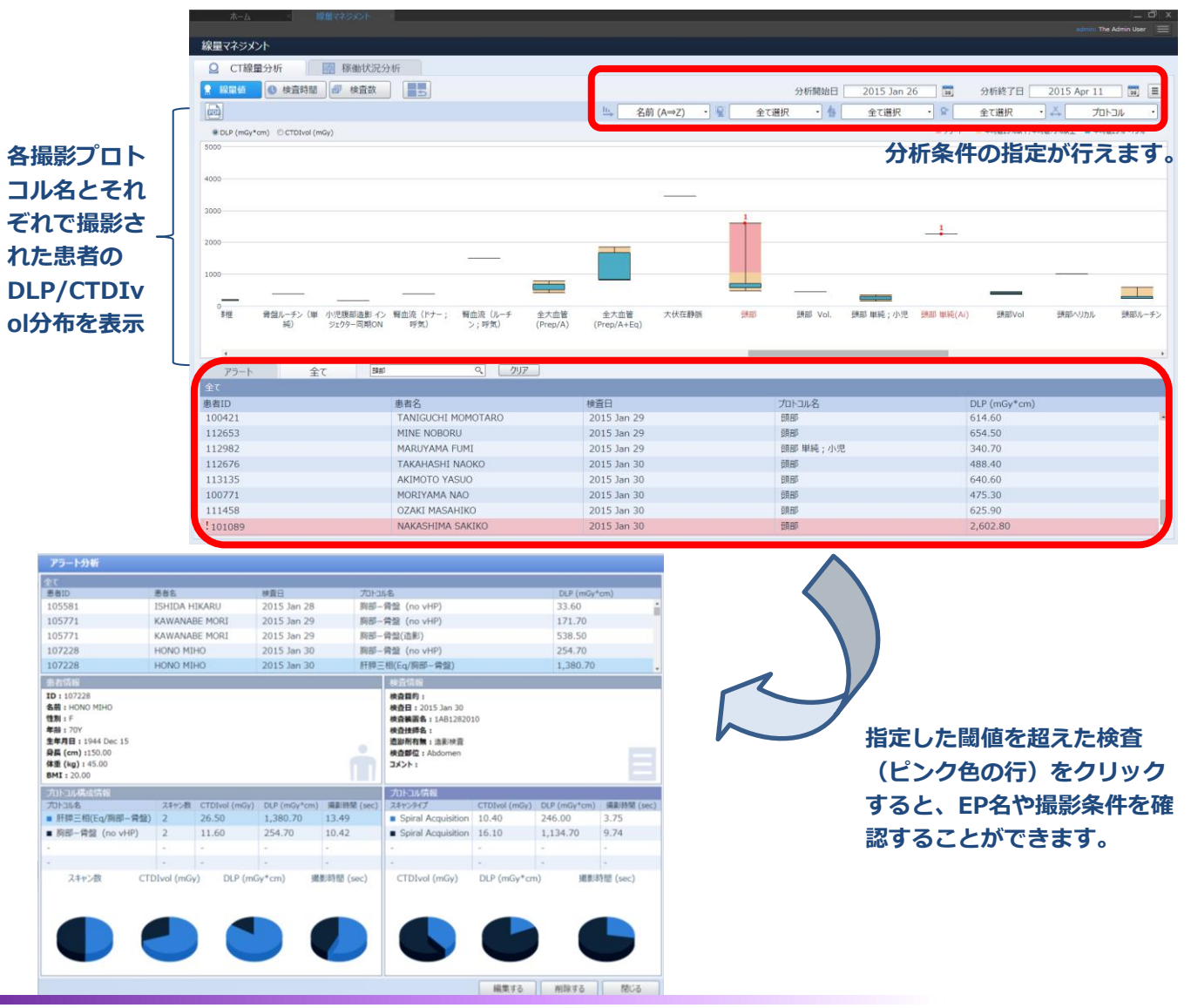

※Vitreaは東芝メディカルシステムズ(株)が開発・販売するマルチモダリティWSです。 ※上記はV7.0.1での画面で、バージョンにより操作が異なることがございます。

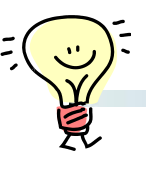

■稼動状況分析

日にちや時間を指定して、CT装置それぞれがどの時間帯ににどれくらい稼動したかを確認できる機能です。シフト作成の際の参考などに役立ちます。

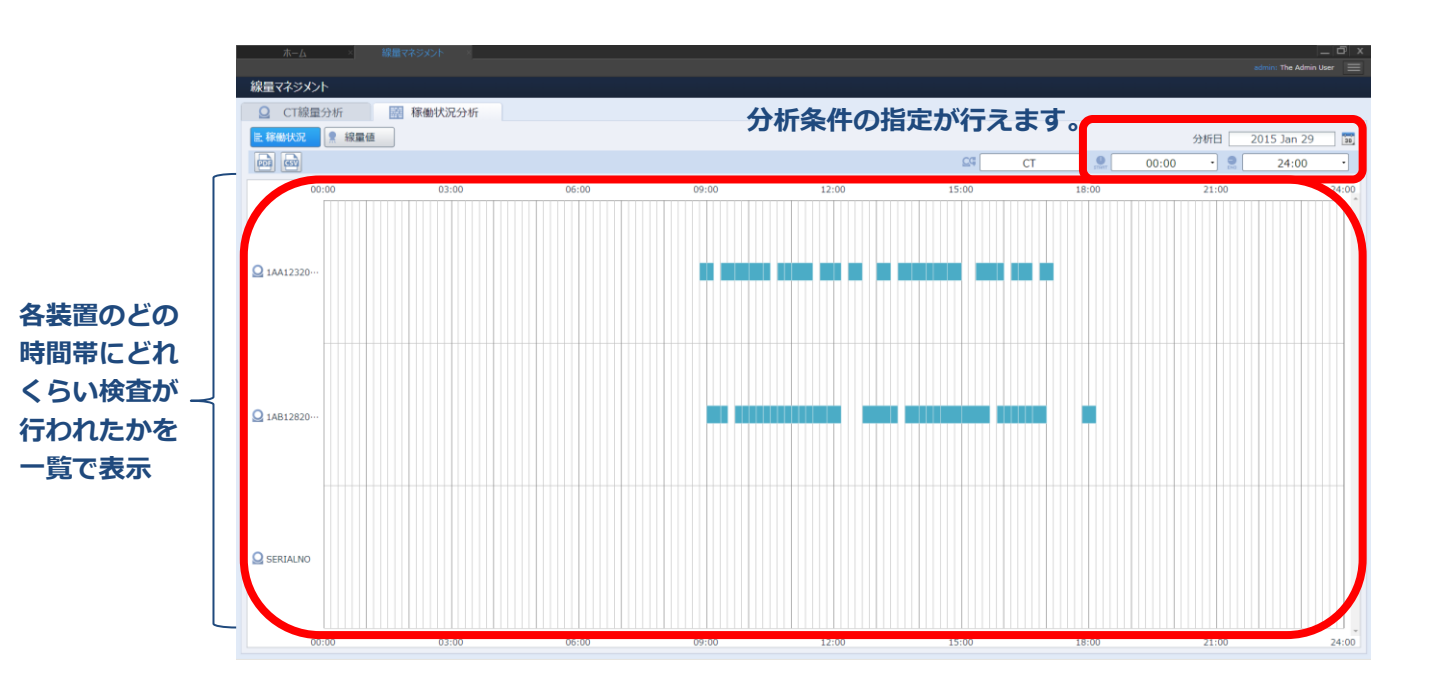